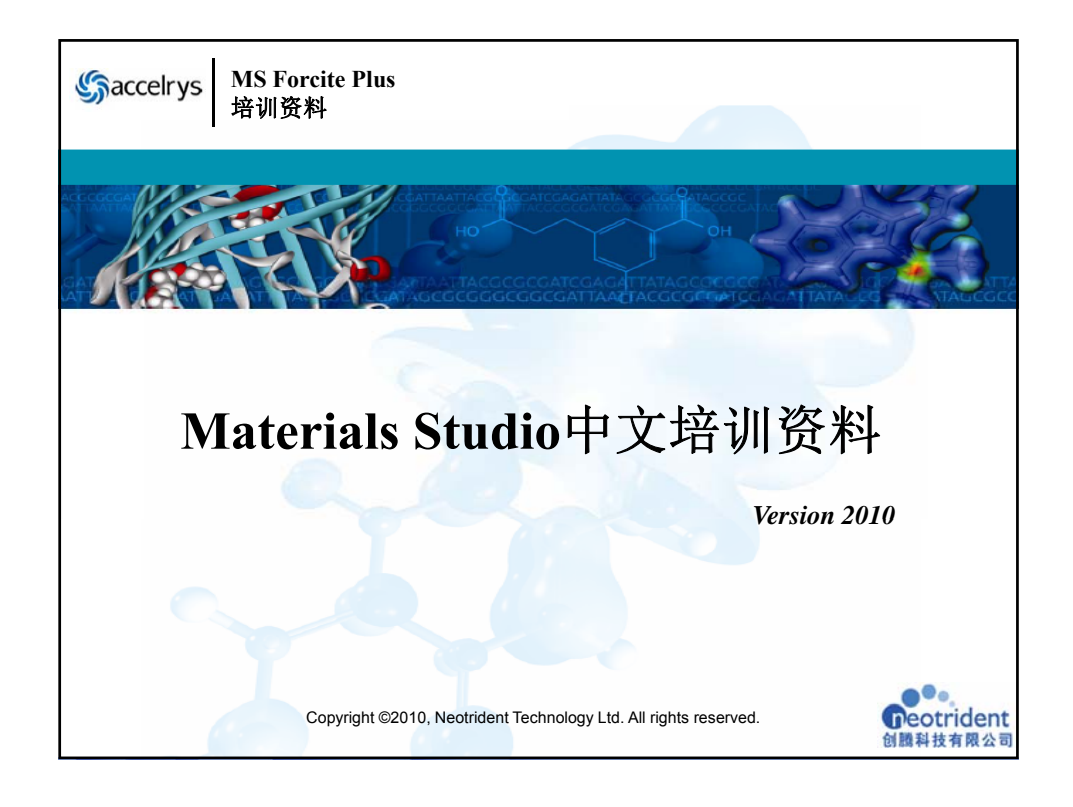

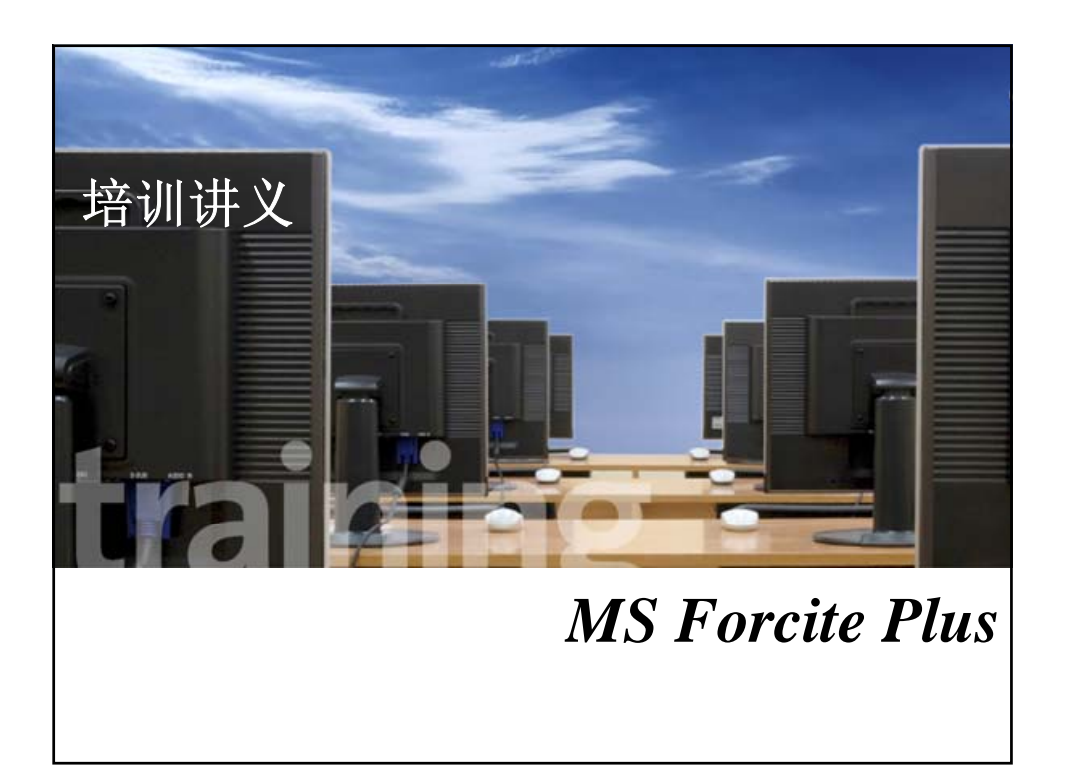

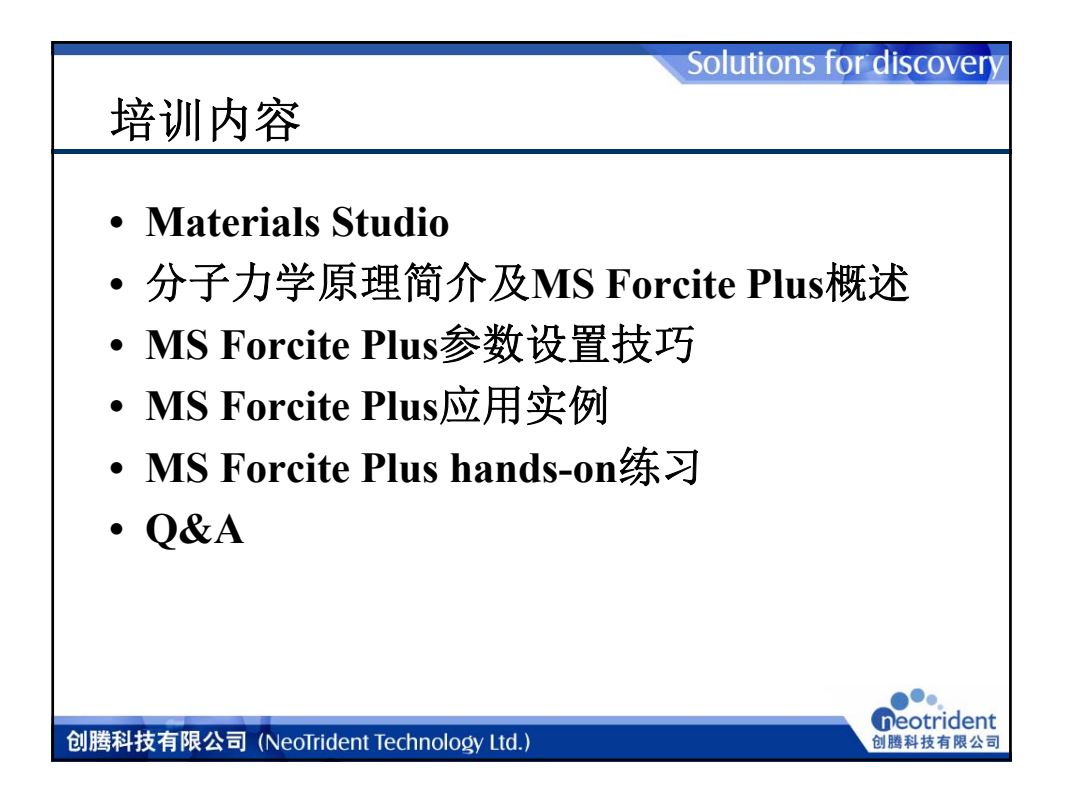

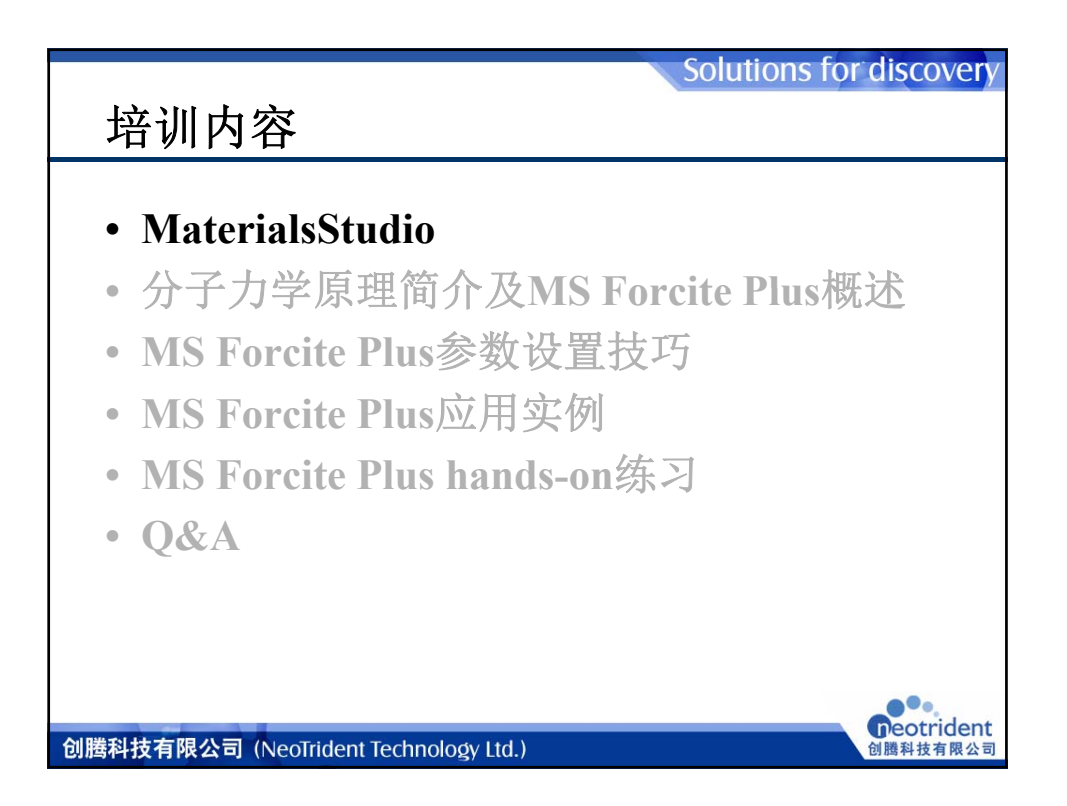

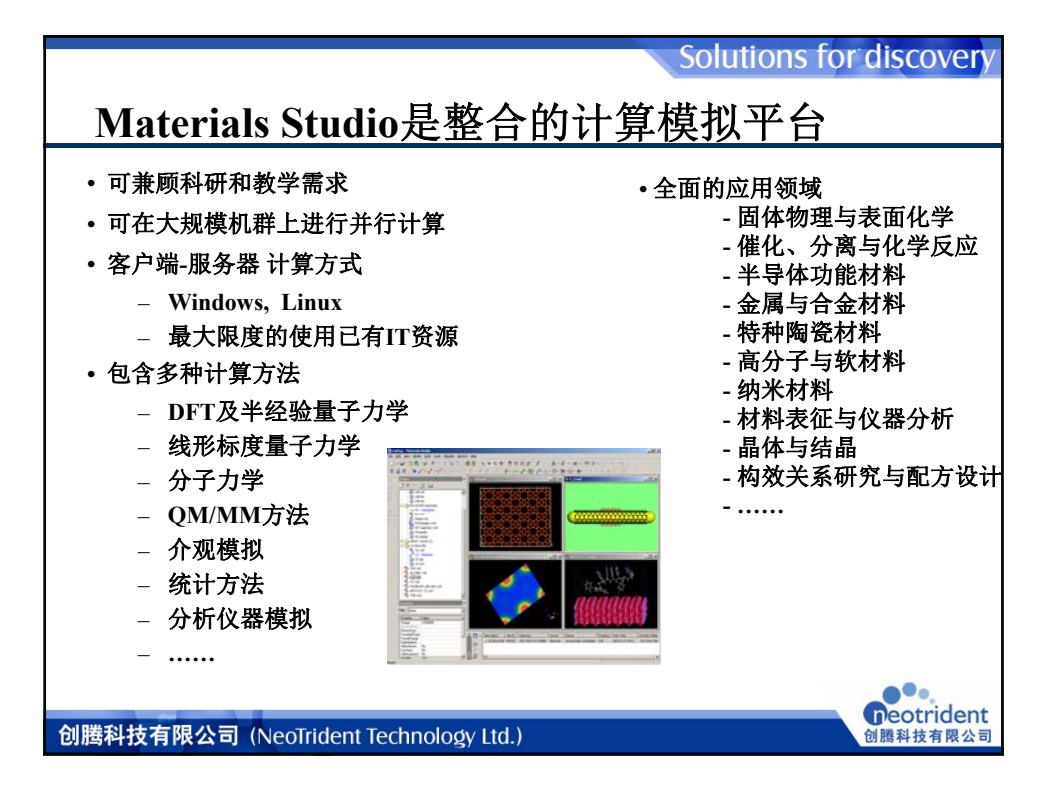

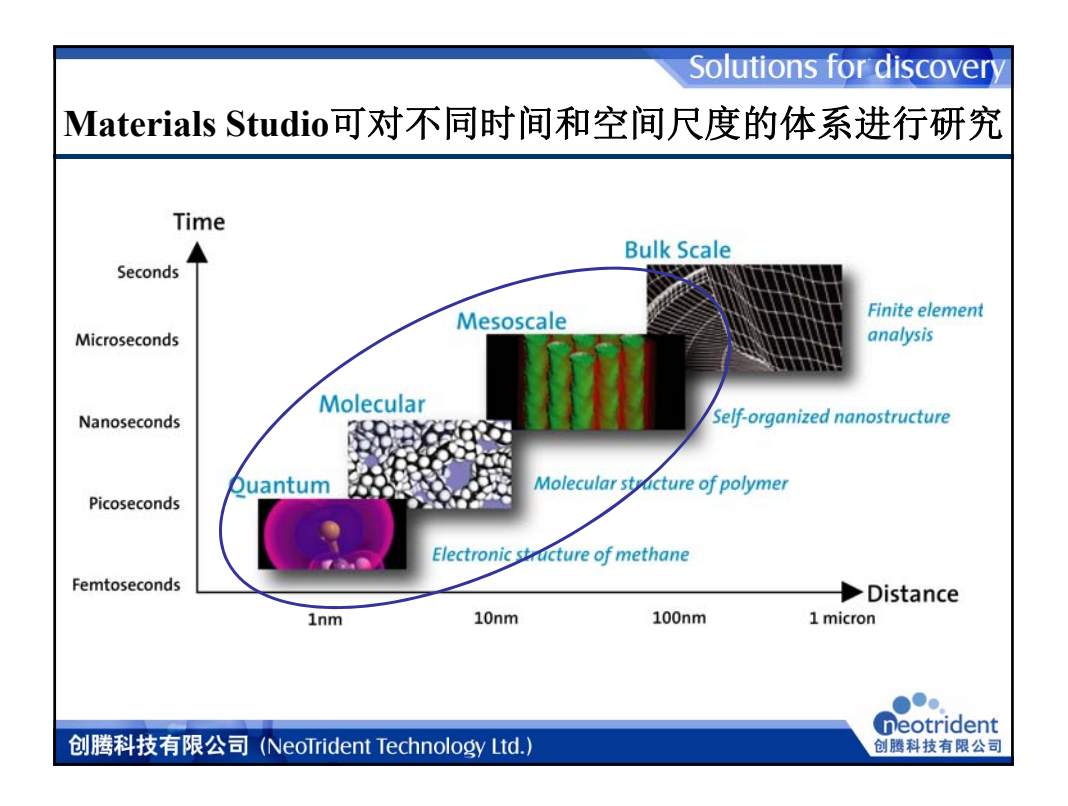

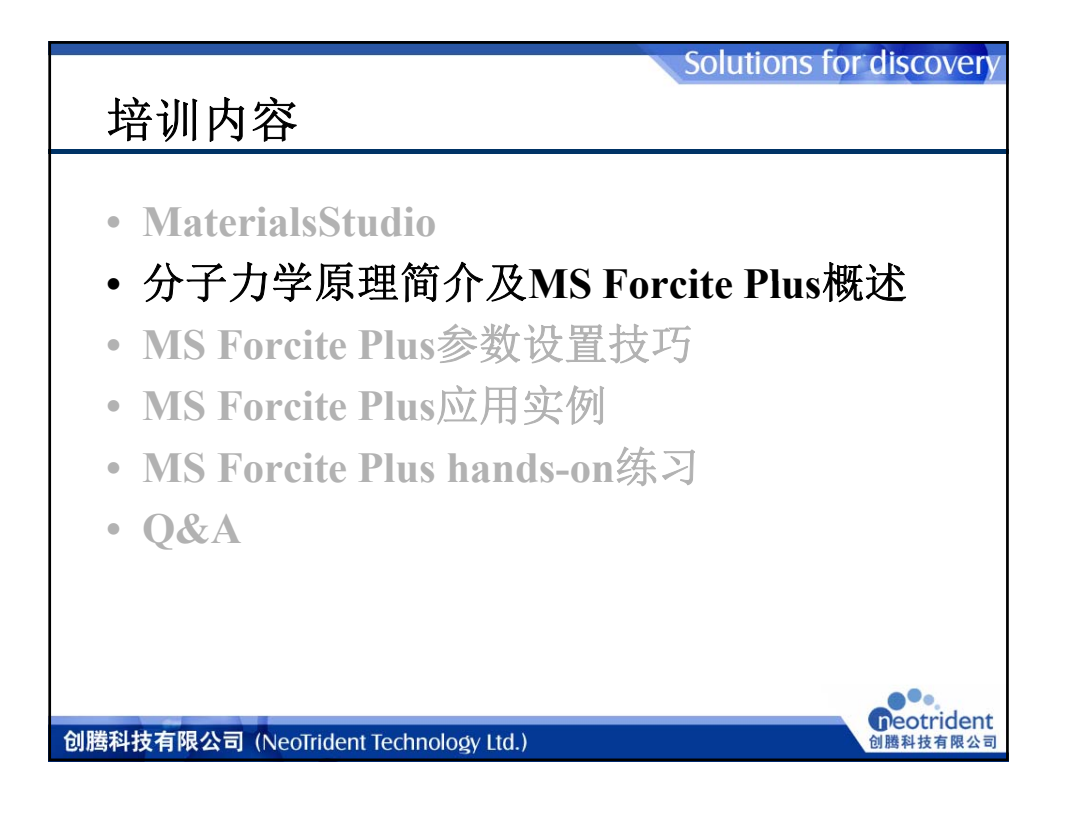

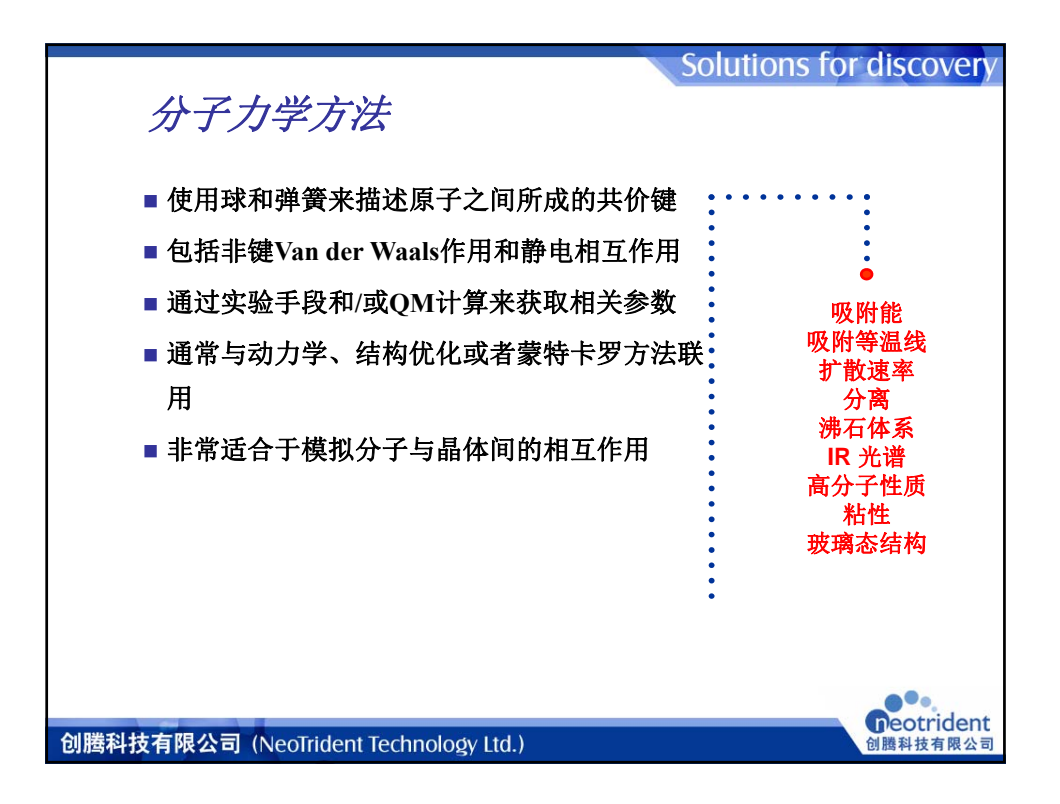

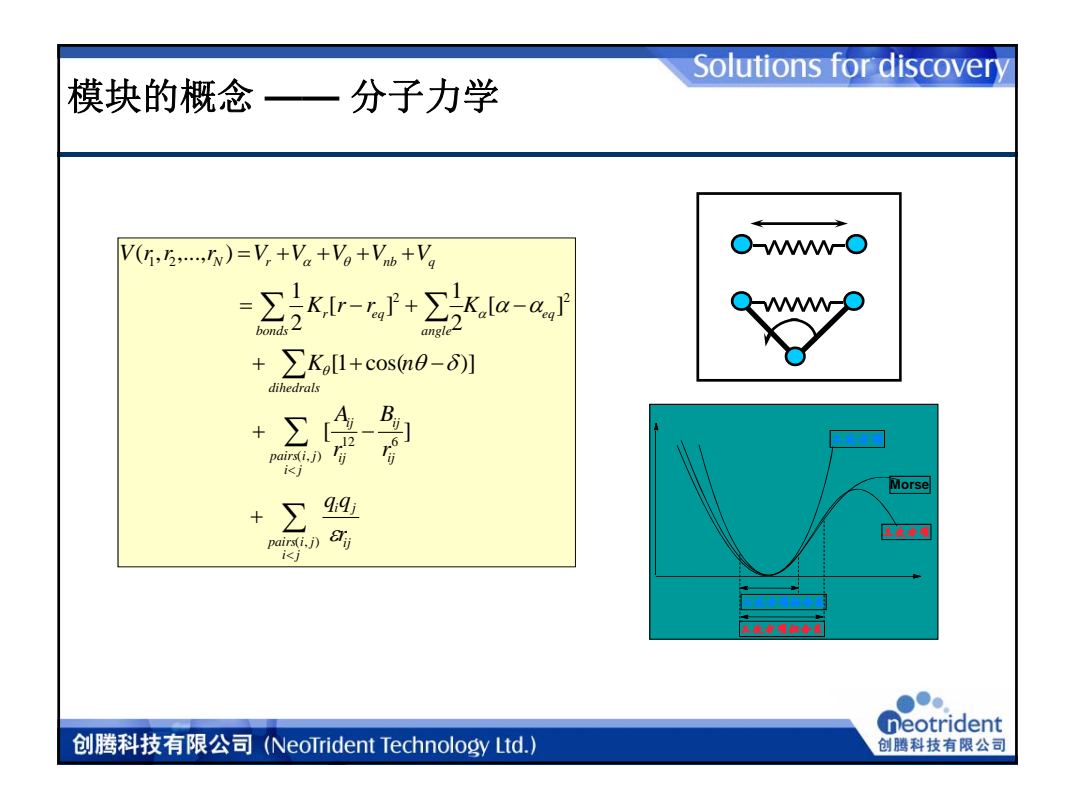

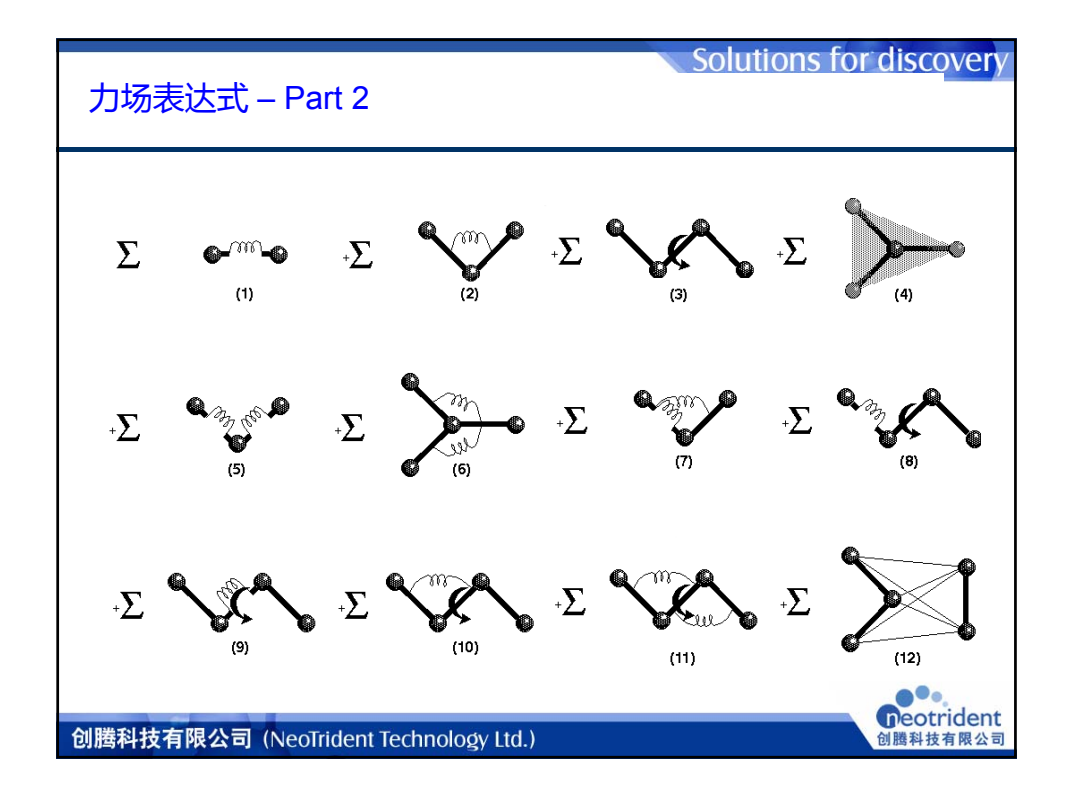

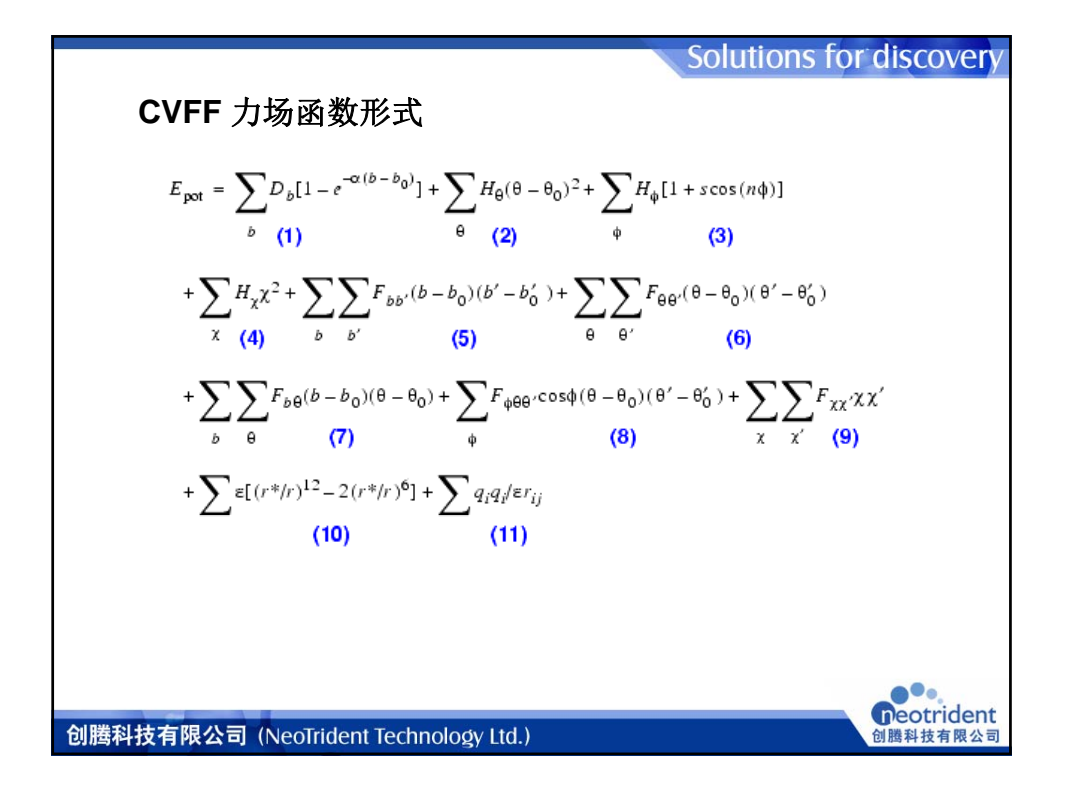

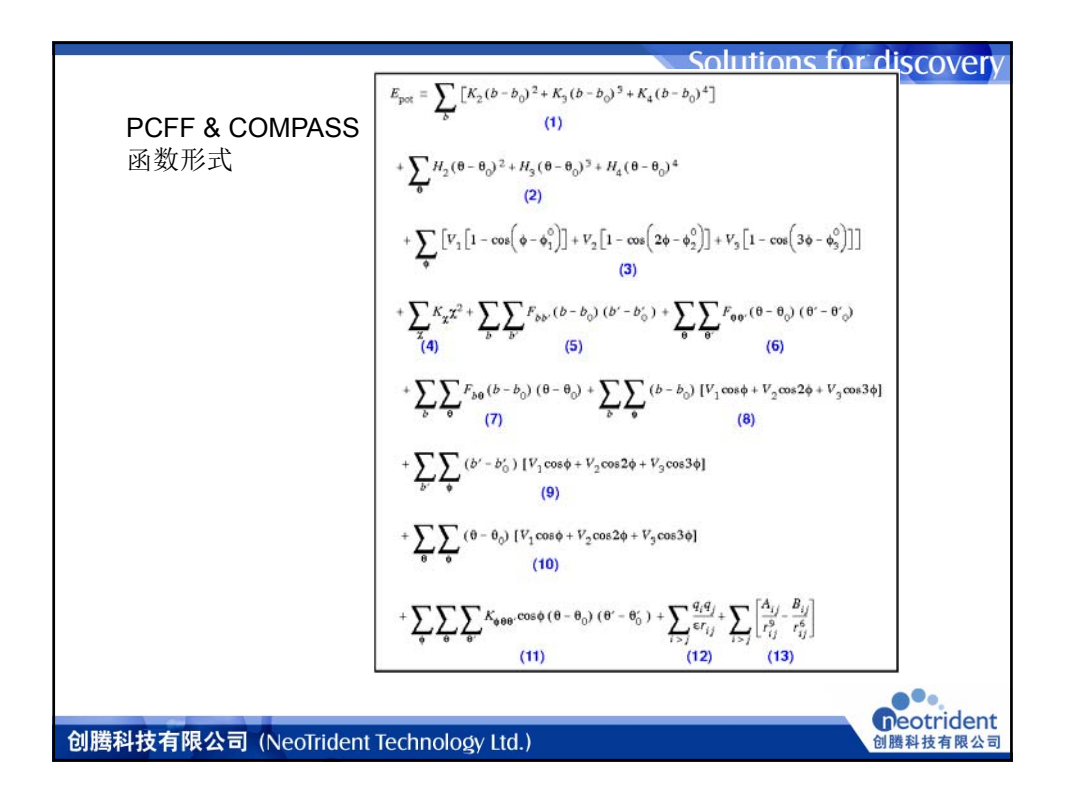

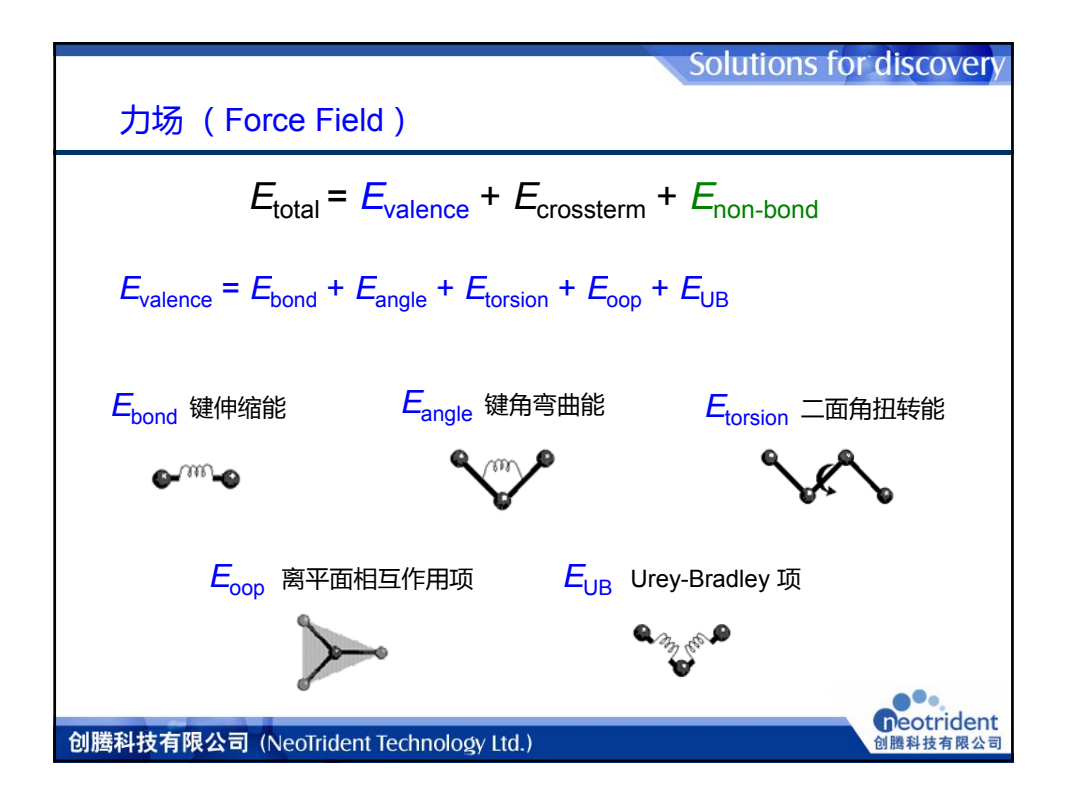

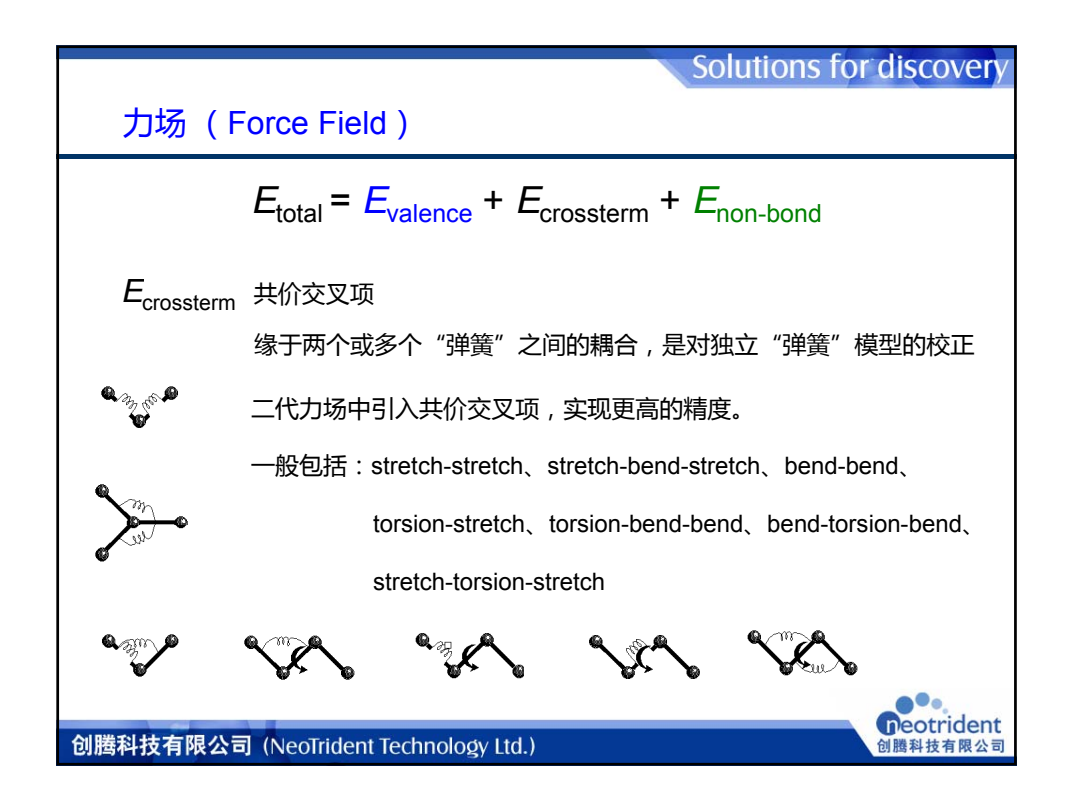

|                                                                                      | Solutions for discovery                                                          |  |  |
|--------------------------------------------------------------------------------------|----------------------------------------------------------------------------------|--|--|
| 力场 (Force Field)                                                                     |                                                                                  |  |  |
| $E_{\text{total}} = E_{\text{valence}} + E_{\text{crossterm}} + E_{\text{non-bond}}$ |                                                                                  |  |  |
| $E_{\text{non-bond}} = E_{\text{vdW}} + E_{\text{Coulomb}} + E_{\text{hbonc}}$       | 1                                                                                |  |  |
|                                                                                      | Setup Energy Job Control                                                         |  |  |
| • E <sub>vdW</sub> van der Waals 能                                                   | Forcefield: COMPASS  More Charges: Forcefield assigned  More Quality: Ultra-fine |  |  |
| • E <sub>coulomb</sub> 静电 ( 库仑 ) 相互作用能                                               | Summation method                                                                 |  |  |
| • E <sub>hbond</sub> 氢键作用能                                                           | van der Waals: Alom based  More                                                  |  |  |
|                                                                                      | Run Help                                                                         |  |  |
| 创腾科技有限公司(NeoTrident Technology Ltd.)                                                 | Deotrident<br>创鹏科技有限公司                                                           |  |  |

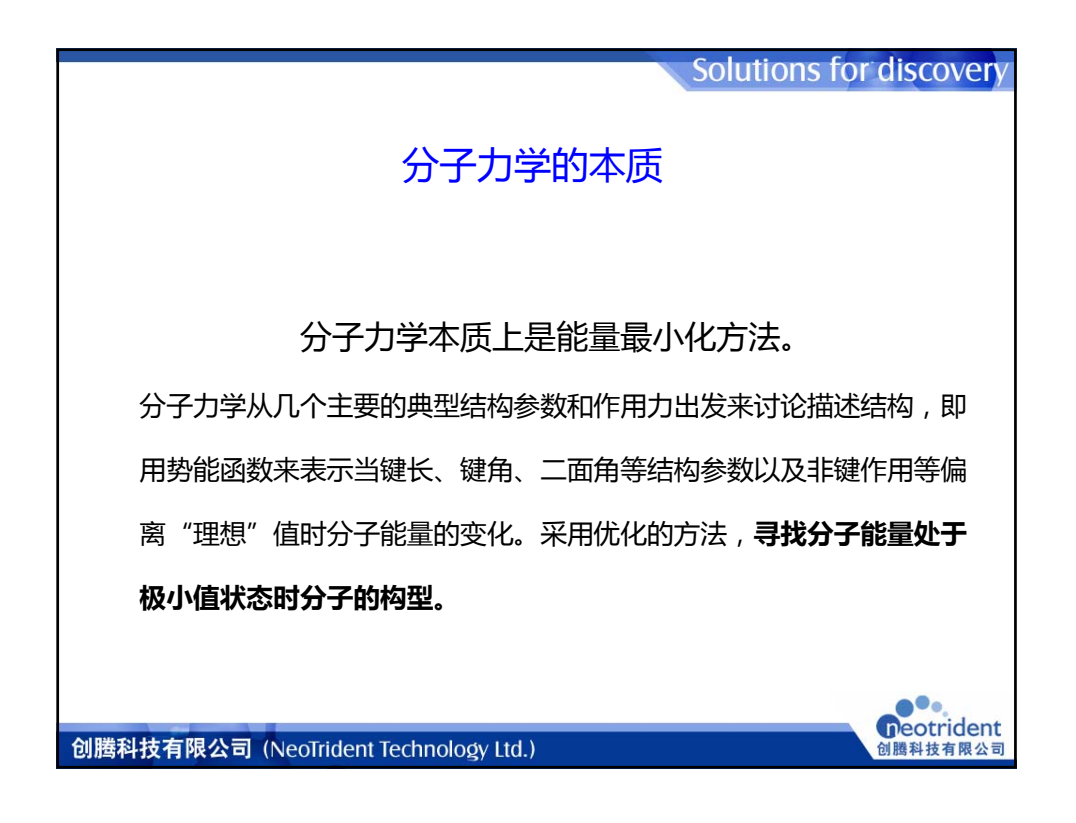

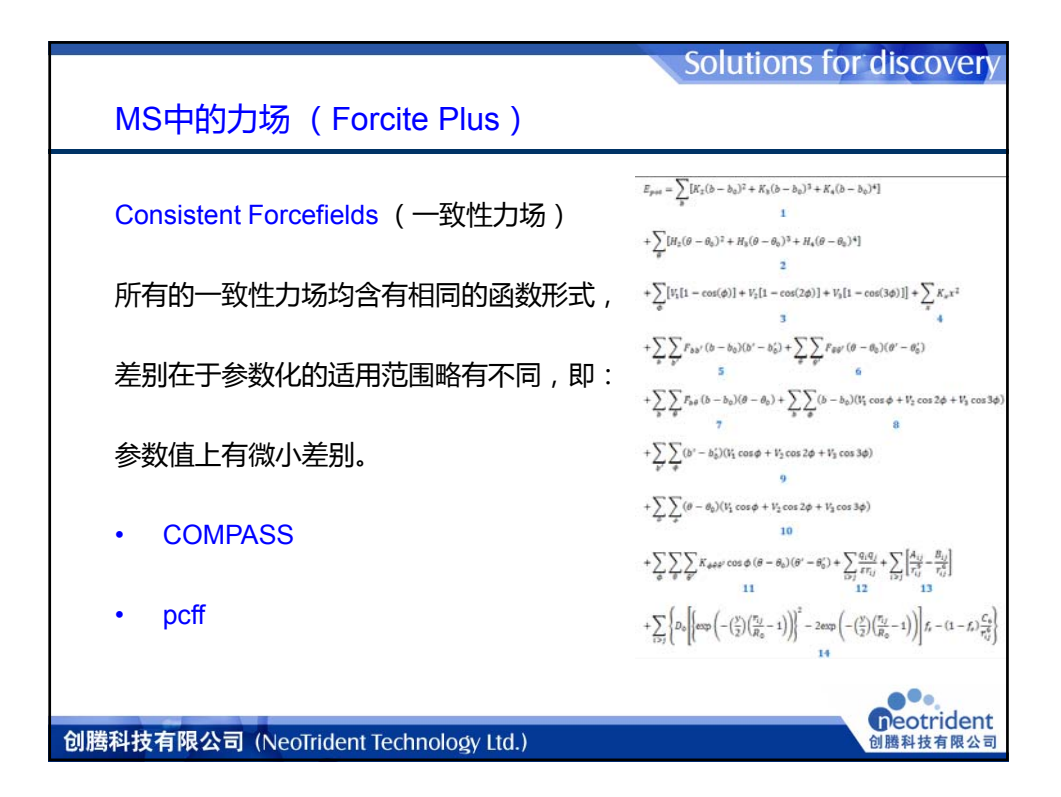

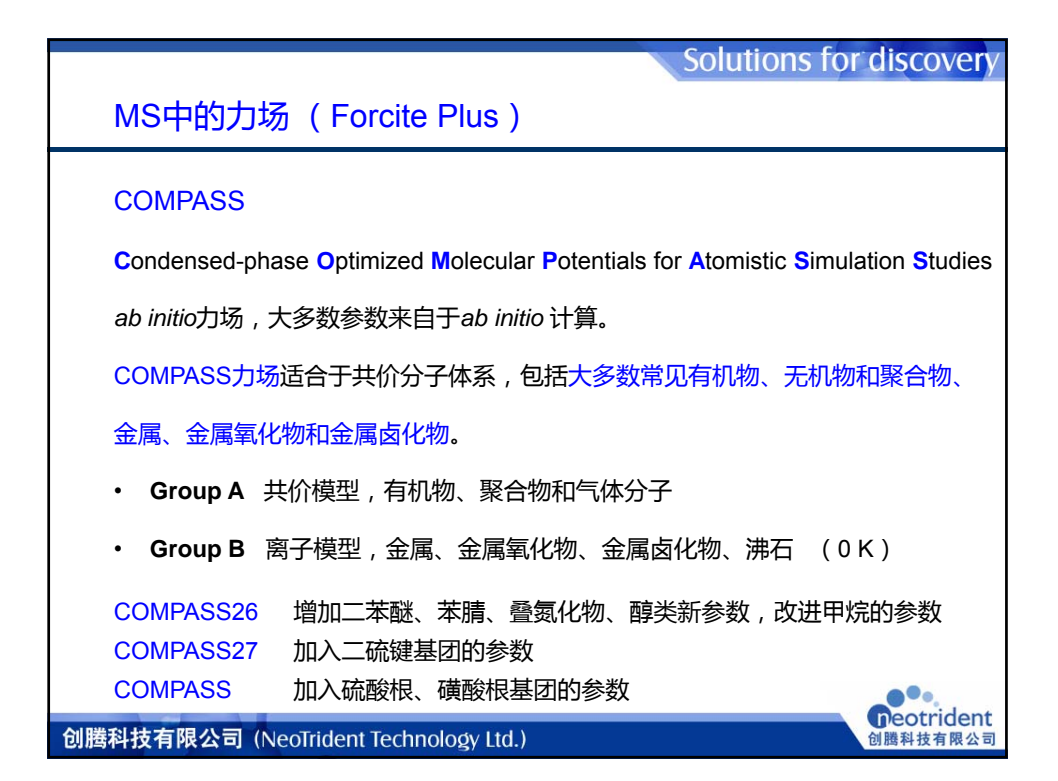

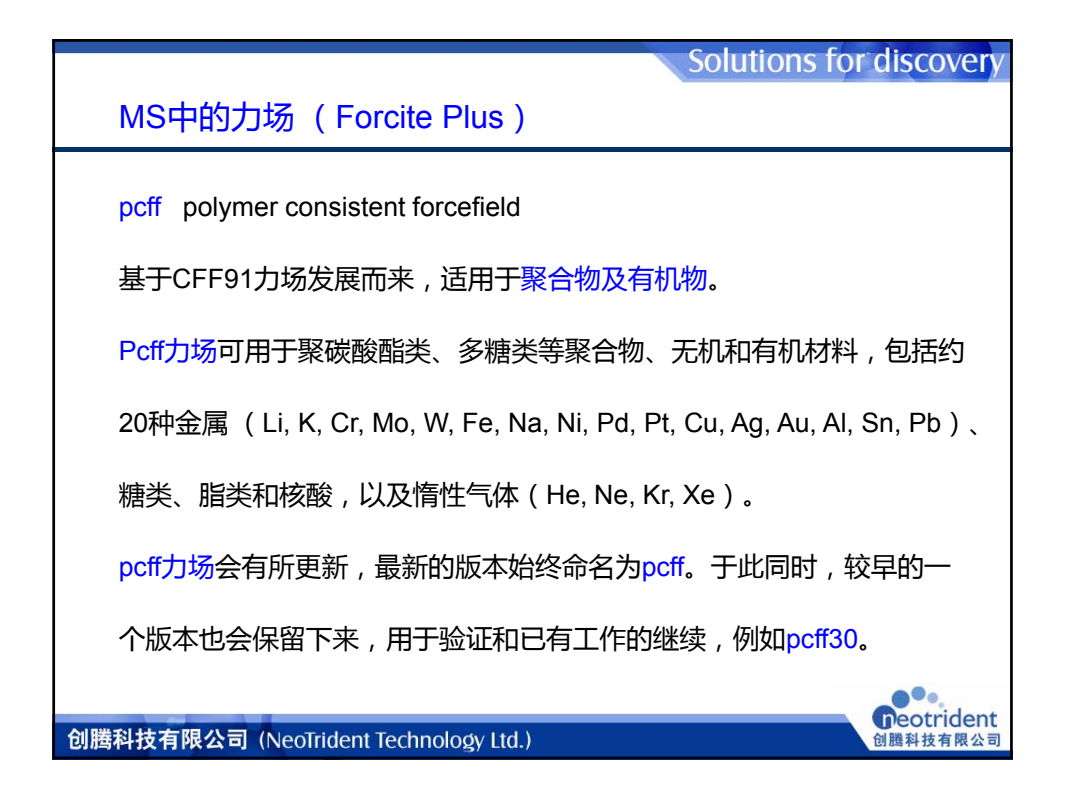

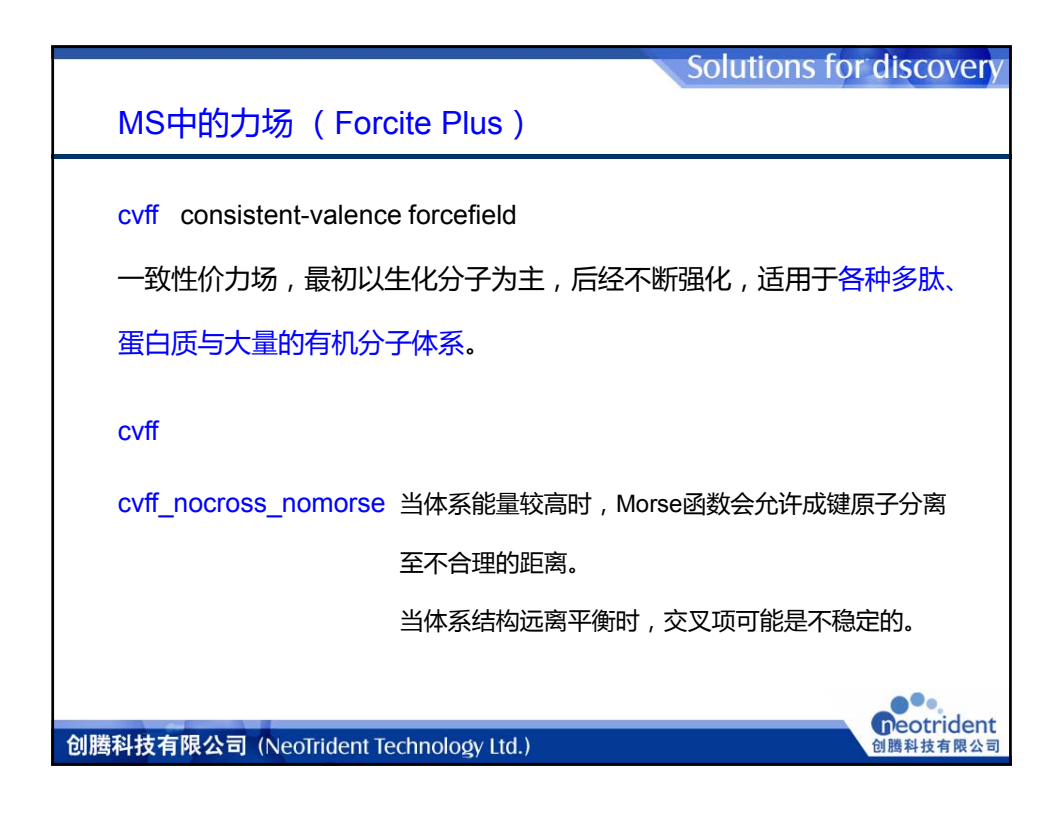

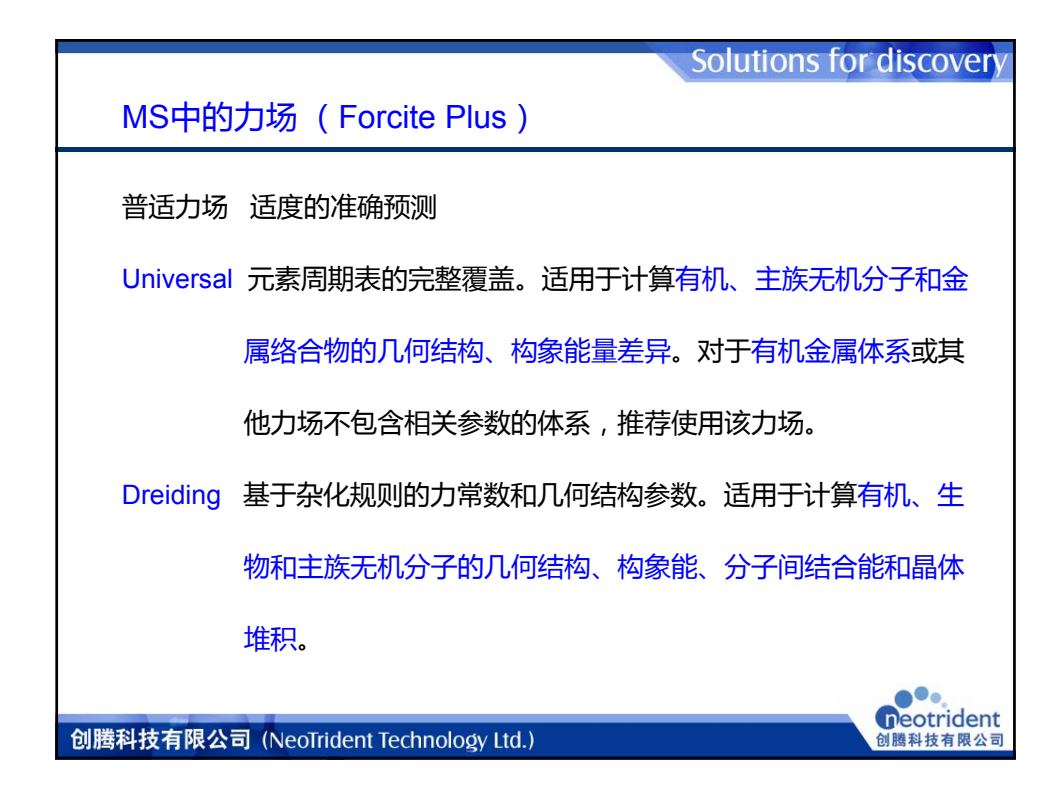

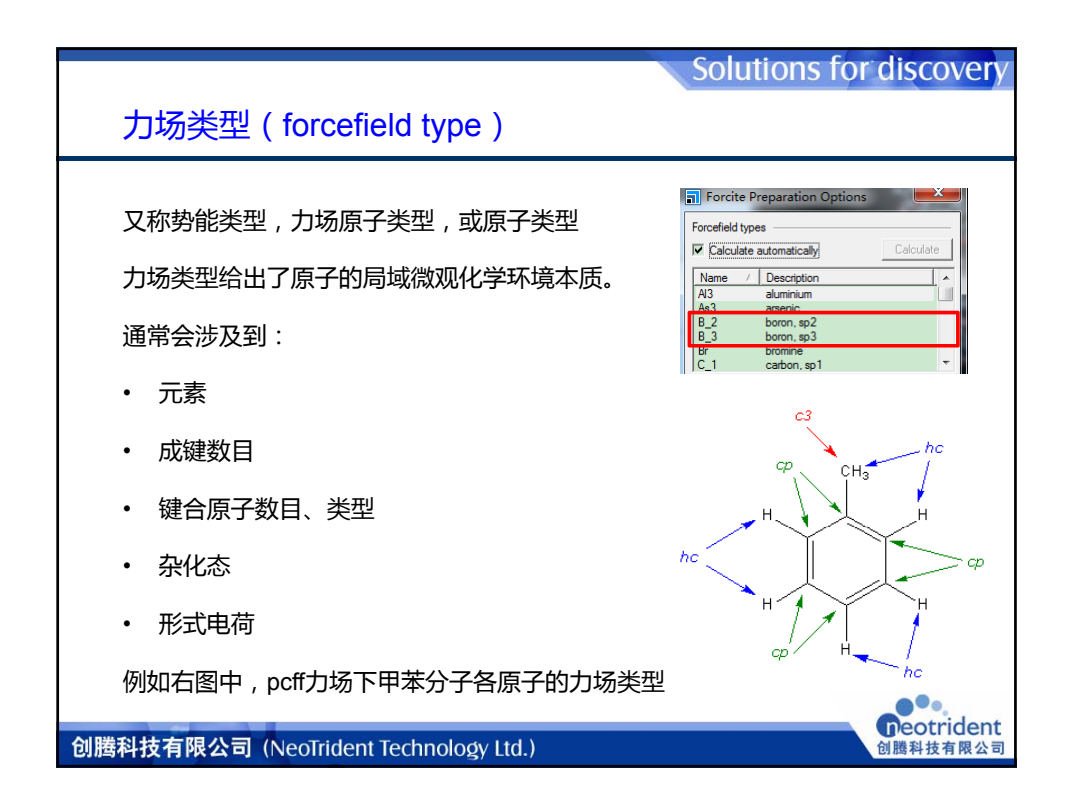

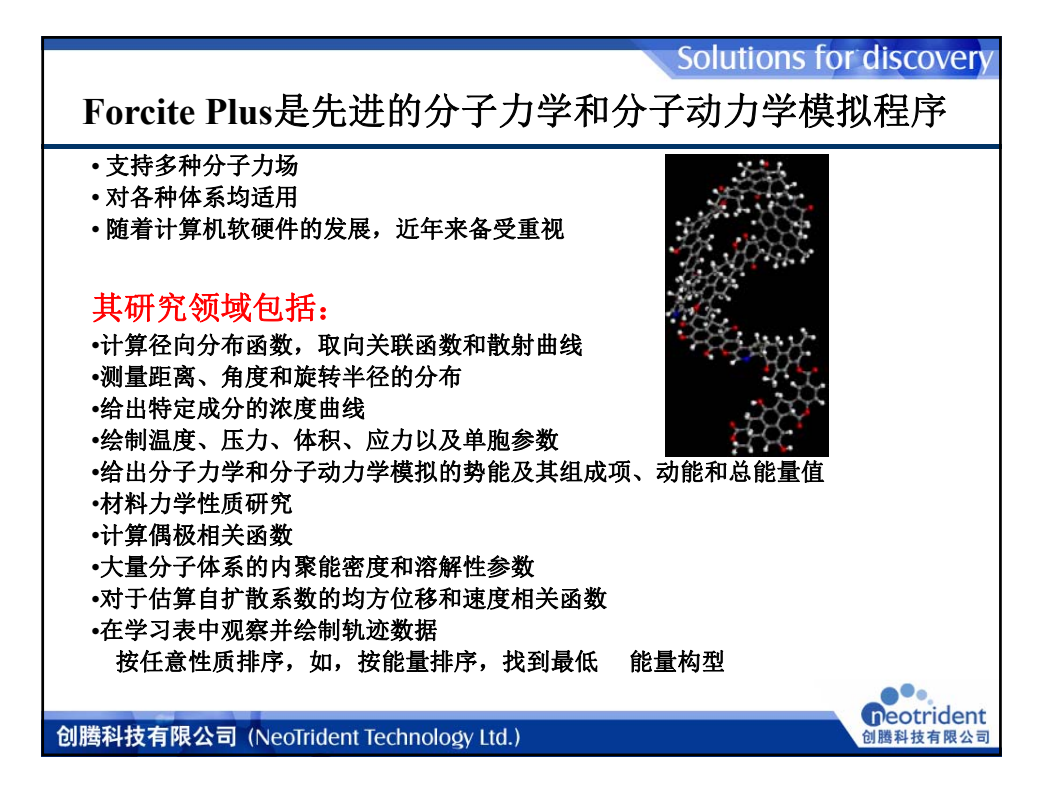

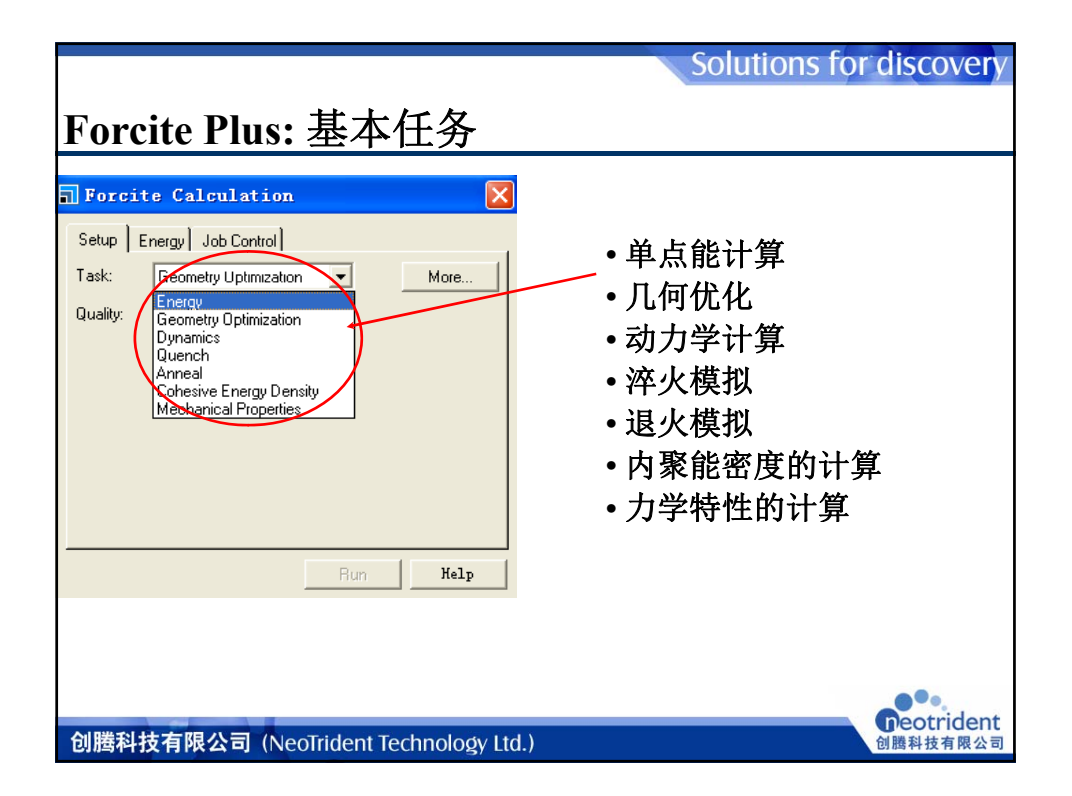

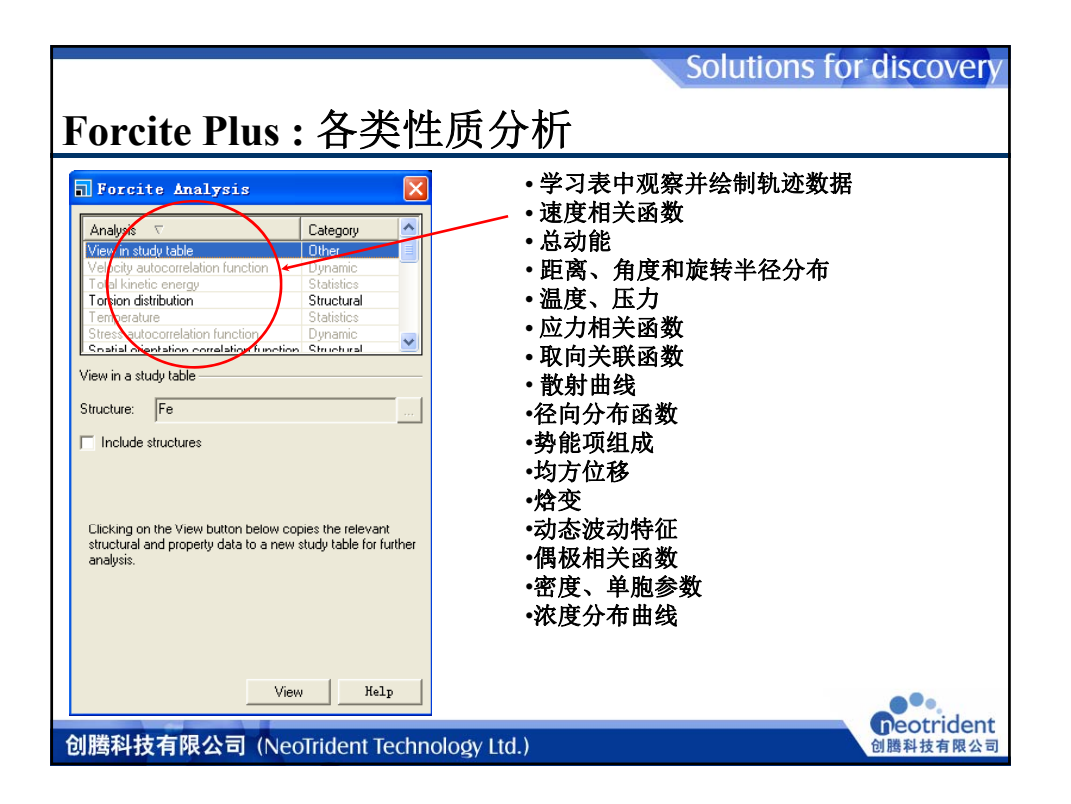

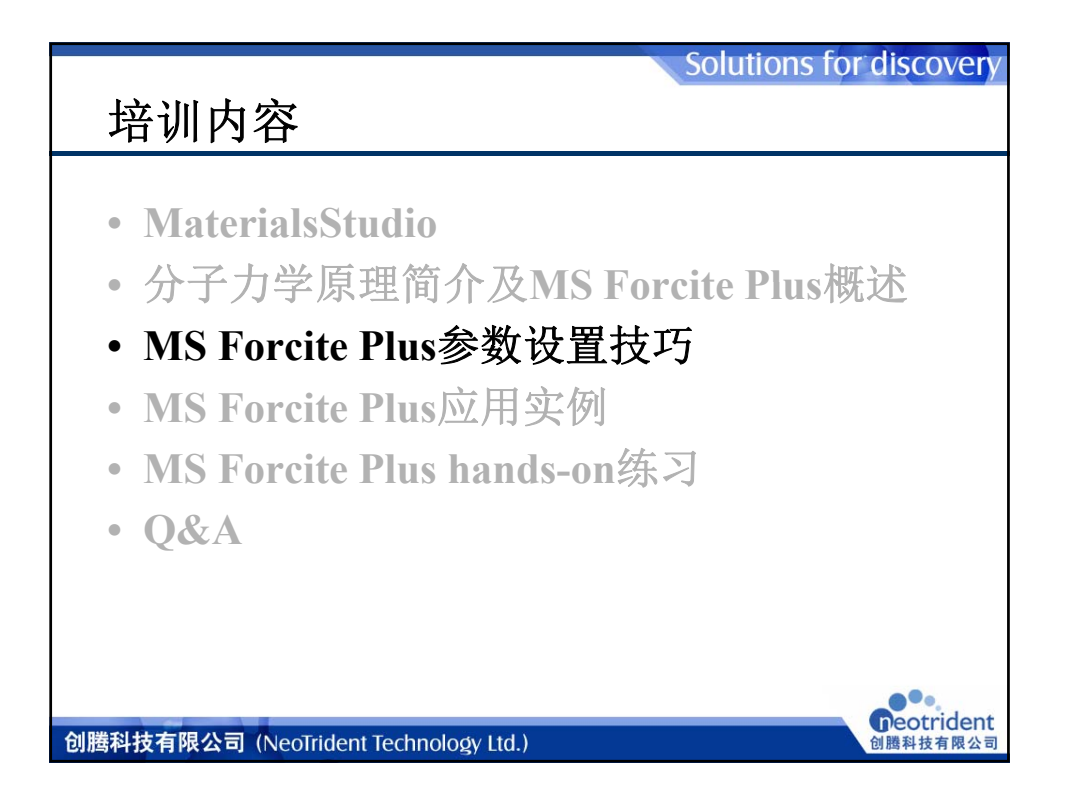

|                                                                                                    | Solutions for discovery                                                                                                    |
|----------------------------------------------------------------------------------------------------|----------------------------------------------------------------------------------------------------|
| Forcite Plus的参数设置                                                                                                    |                                                                                                    |
| Setup菜单                                                                                                    | Forcite Calculation                                                                                                    |
| <ul> <li>计算任务(Task)         <ul> <li>单点能计算;几何优化</li> <li>;动力学计算;淬火模拟</li> <li>;退火模拟;内聚能密度</li> <li>的计算;力学特性的计算</li> </ul> </li> <li>精度控制(Quality)</li> </ul> | Setup       Energy       Job Control         Task:       Geometry Optimization       More         Quality:       Customized       ▼ |
|                                                                                                    | Run Kelp                                                                                                    |
|                                                                                                    | reotrident                                                                                                    |
| 创腾科技有限公司(NeoTrident Technology Ltd                                                                                                    | 创腾科技有限公司                                                                                                    |

|                                                            | Solutions for discovery                     |
|------------------------------------------------------------|---------------------------------------------|
| Forcite Plus的参数设置                                          |                                             |
| Setup菜单                                                    | 🖬 Forcite Geometry Opti 🗙                   |
| Geometry Optimization/More                                 | Algorithm: Smart                            |
| • 質注(Algorithm)                                            | Convergence tolerance                       |
| 井口(Ingonum)<br>特确计質注(Smort) 是迪下陈注                          | Quality: Fine                               |
| 们确计算伝(Smart); 取逐下库石<br>(Steepest descent): 共轭梯度法(Conjugate | Energy: 1.0e-4 kcal/mol                     |
| gradient); 牛顿法(Quasi-Newton);                              | Force: 0.005 kcal/mol/                      |
| ABNR法                                                      | ✓         Stress:         0.005         GPa |
| • 精度控制(Quality)                                            | I✓ Displacement: 5.0e-5 Å                   |
| 能量(Energy);力(Force);应力(stress);位                           |                                             |
| 置(Displacement)                                            | Max. iterations: 6000                       |
| • 模拟时间(max.iterations)                                     | External pressure: 0.0 GPa                  |
| • 静态压力(extermal pressure)                                  | ✓ Optimize cell                             |
| • 优化单胞(optimize cell)                                      | Motion groups                               |
| · 运动前元(Motion groups)                                      | Keep motion groups rigid More               |
| • 四初中元(mouoli groups)                                      | Ignore invariant terms                      |
|                                                            | Help                                        |
| 创腾科技有限公司 (NeoTrident Technology Ltd.)                      | di體科技有限公司                                   |
| 创腾科技有限公司(Neoffident Technology Ltd.)                       | 创腾科技有限公司                                    |

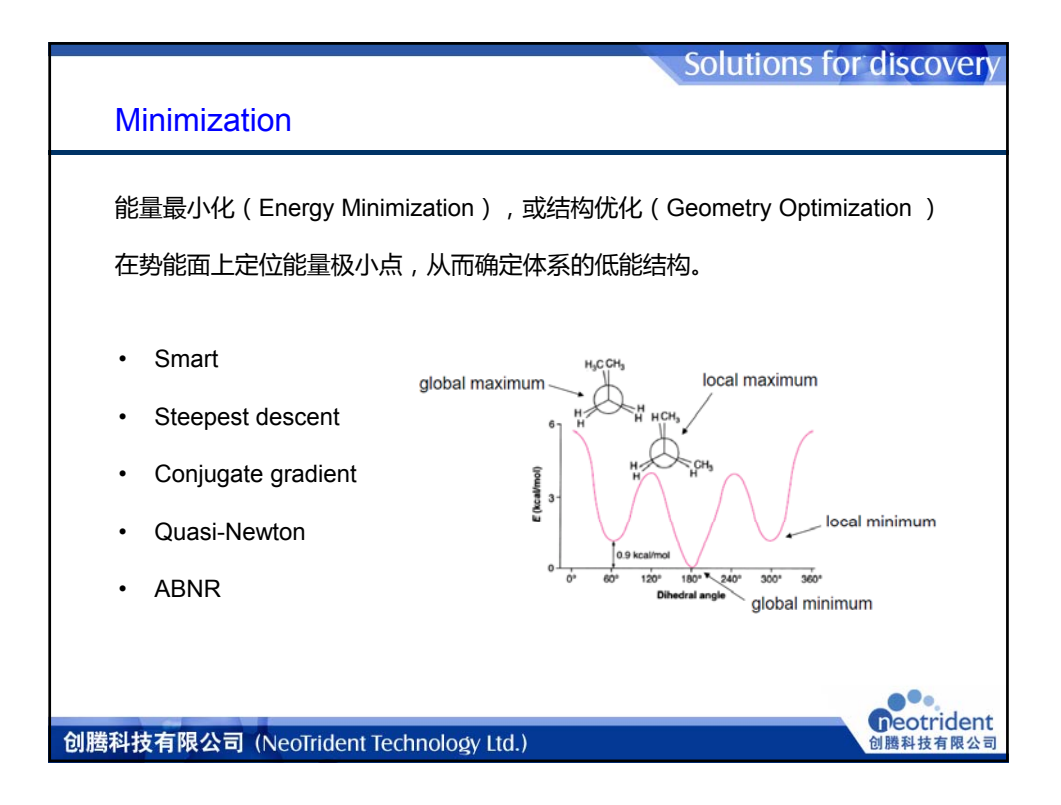

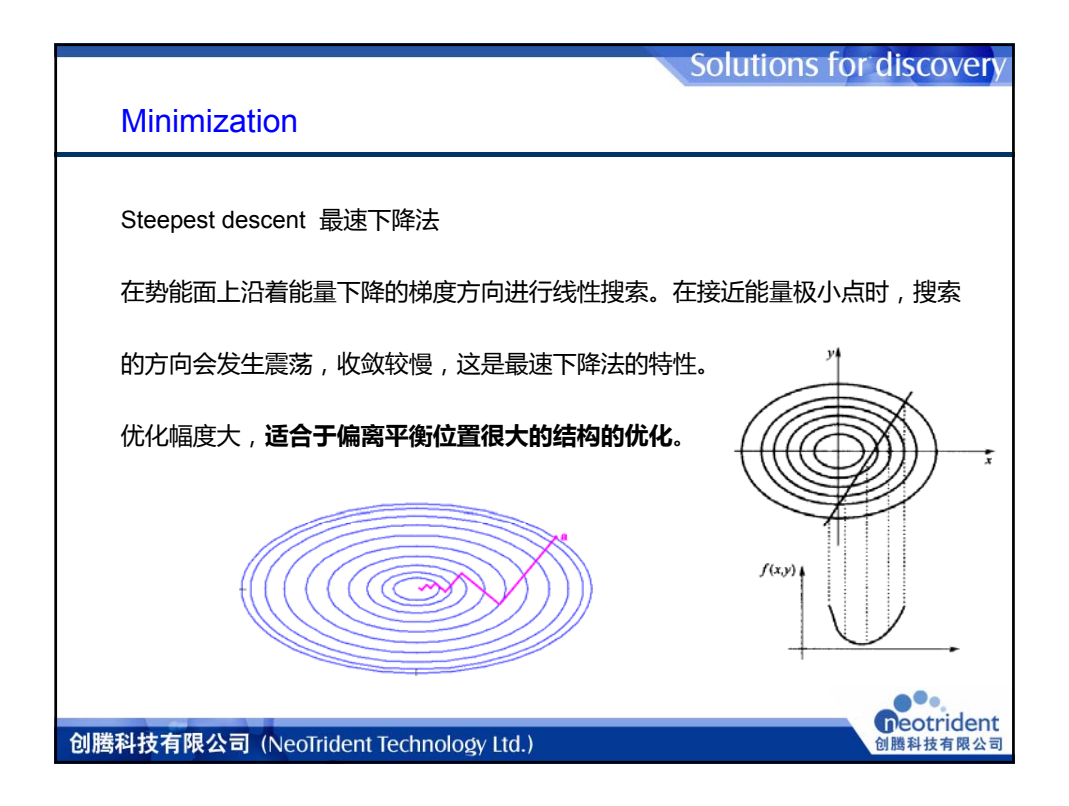

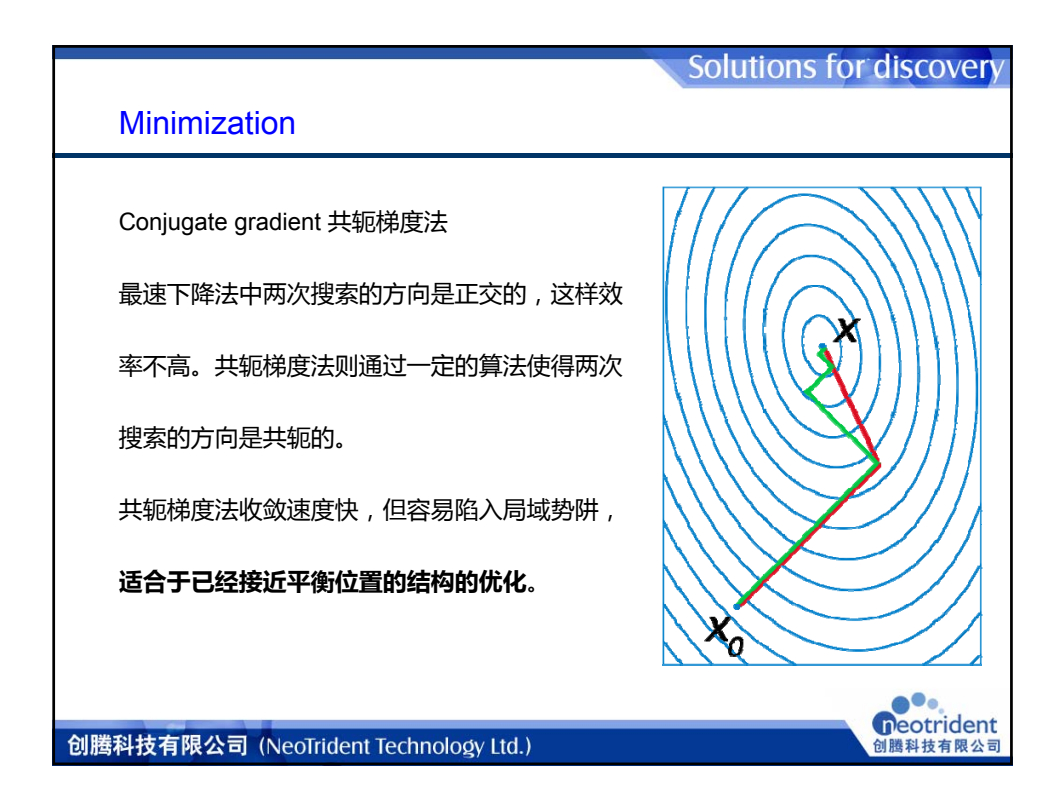

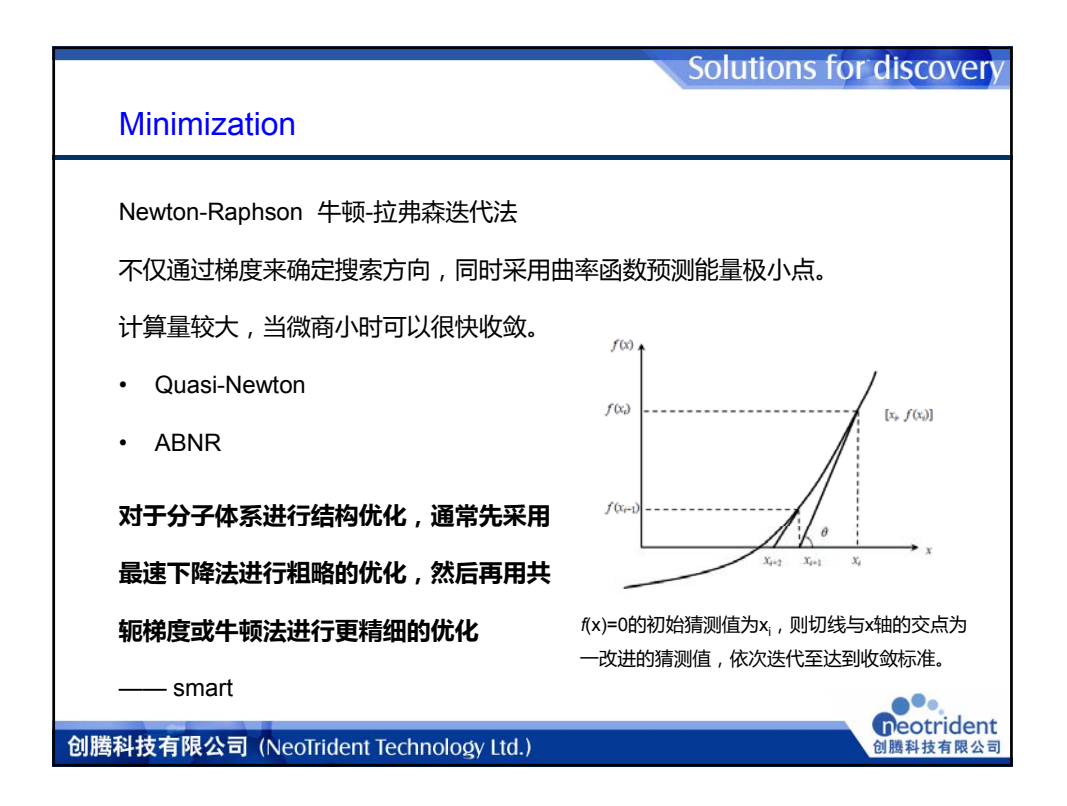

|                                                                                                    | Solutions for discover                                                                                                    |
|----------------------------------------------------------------------------------------------------|----------------------------------------------------------------------------------------------------|
| Forcite Plus的参数设置                                                                                                    |                                                                                                    |
| Setup菜单Dynamics/More                                                                                                    | 🖬 Forcite Dynamics 🛛 🔀                                                                                                    |
| <ul> <li>系统(Ensemble)<br/>NVT, NPH, NVE, NPT</li> <li>初始速度(Initial velocities)<br/>任意的(Random);当前的(current)</li> <li>温度(Temperature)以及控温方法<br/>速率法; Nose法; Andersen法;<br/>Berendsen法</li> <li>压力(pressure)以及控压方法<br/>Andersen法; Berendsen法</li> <li>时间步长(Time step)</li> <li>总模拟时间(Total simulation time)</li> <li>模拟步数(Number of steps)</li> <li>每多少步输出运动单元(Motion groups)</li> </ul> | Dynamics       Thermostat       Barostat       Advanced         Ensemble:       NPT       Initial velocitie       Forcite Dynamics       Image: Control of the Dynamics         Initial velocitie       Forcite Dynamics       Image: Control of the Dynamics       Image: Control of the Dynamics       Image: Control of the Dynamics       Image: Control of the Dynamics         Total simulation       Duramics       Thermostat       Barostat       Advanced         Number of ste       Frame output       Control of the Dynamics       Image: Control of the Dynamics       Decay constant       Onto         Decay constant       0.1       ps |
| 创腾科技有限公司 (NeoTrident Technology Ltd.)                                                                                                    | Help                                                                                                    |

| Solutions for discovery                                    |
|------------------------------------------------------------|
| 系综                                                         |
| 系综(ensemble):一大群相类似的体系的集合。                                 |
| 为什么要采用系综?                                                  |
| 对一类相同性质的体系,其微观状态(比如粒子的位置和速度)仍然可以大不                         |
| 相同。(实际上对于一个宏观体系,所有可能的微观状态数是天文数字)统计                         |
| 物理的一个基本假设(各态历经假设)是:对于一个处于平衡态的体系,物理                         |
| 量的时间平均,等于对对应系综里所有体系进行平均的结果。体系的平衡态的                         |
| 物理性质可以对不同的微观状态求和来得到。                                       |
| 微正则系综(NVE)、等焓等压系综(NPH)、                                    |
| 正则系综(NVT)、等温等压系综(NPT)                                      |
| 创勝科技有限公司 (NeoTrident Technology Ltd.) のeotrident @ 随料技有限公司 |

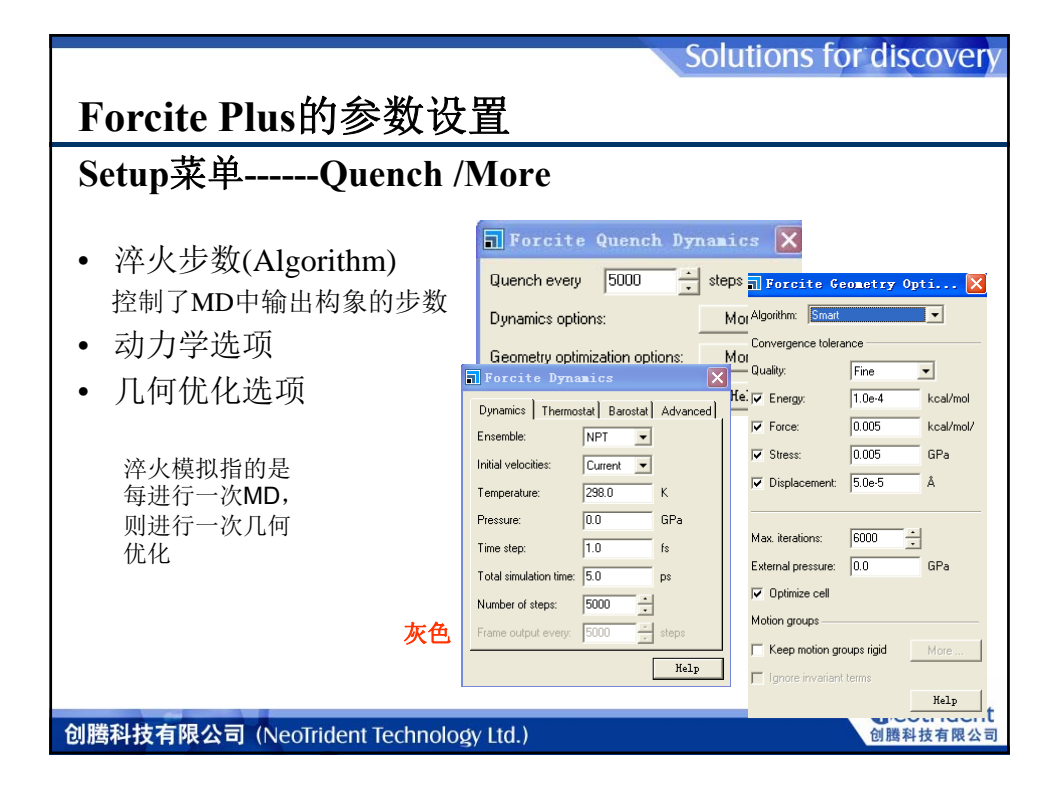

| Solutions for discovery                        |                   |                     |           |                                       |            |           |
|------------------------------------------------|-------------------|---------------------|-----------|---------------------------------------|------------|-----------|
| Forcite Plus的参数设置                              |                   |                     |           |                                       |            |           |
| Setup菜单Anneal /More 同Forcite Anneal Dynamics 🗙 |                   |                     |           |                                       |            |           |
|                                                |                   | Dynamics —          |           |                                       |            |           |
| • 退火循坏数(Algorithm)                             |                   | Annealing cyc       | les:      | Forcite G                             | eometry (  | 0pti 🔀    |
| • 初始温度(Initial temperature)                    |                   | Initial temperat    | ture:     | Algorithm: Smart                      |            | -         |
| • 中间循环温度(Mid-cycle                             | Forcite           | Dynamics            |           | Quality:                              | Fine       | <b>-</b>  |
| temperature)                                   | Dynamics          | Thermostat Barostat | Advand    | e I▼ Energy:                          | 1.0e-4     | kcal/mol  |
| 加松泪度上中间浜石泪度之                                   | Ensemble:         | NPT                 | ]         | Force:                                | 0.005      | kcal/mol/ |
| • 彻ជ温度与中间循环温度之间的组织度上的。                         | Initial velocitie | es: Random 💌        | ]         | Stress:                               | 0.005      | GPa       |
| 间取待                                            | Temperature:      | 298.0               | K         | Displacement:                         | 5.0e-5     | A         |
| • 每个温度点动力学模拟步数                                 | Pressure:         | 1.0                 | uPa<br>fa | Max. iterations:                      | 6000 -     | -         |
| <ul> <li>总的模拟步数(Total number</li> </ul>        | Total simulati    | on time: 5.0        | ps        | External pressure:                    | 0.0        | GPa       |
| of steps)                                      | Number of ste     | eps: 5000           | 1         | ✓ Optimize cell                       |            |           |
|                                                | Frame output      | every: 100          | steps     | Motion groups                         |            |           |
|                                                |                   |                     | Helj      | - C Keep motion g                     | oups rigid | More      |
|                                                |                   |                     |           | I I I I I I I I I I I I I I I I I I I |            | Help      |
| Deotrident                                     |                   |                     |           |                                       |            |           |
| 创腾科技有限公司(NeoTrident Technology Ltd.) 创腾科技有限公司  |                   |                     |           |                                       |            |           |

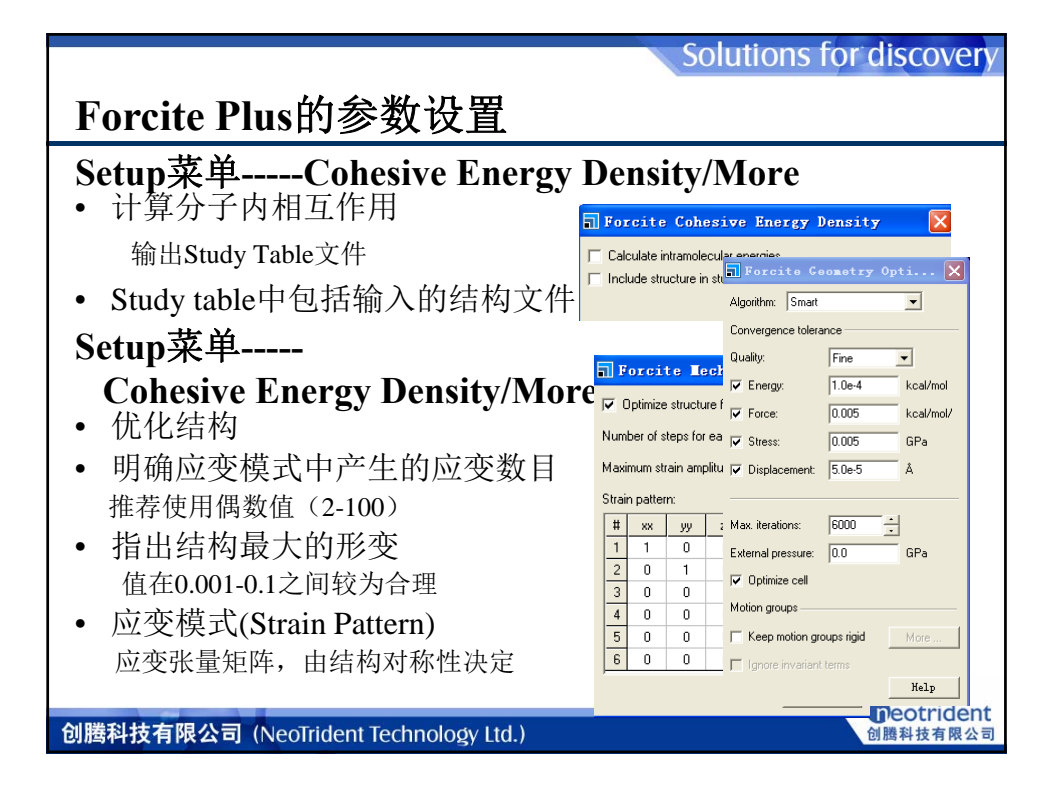

|                                                                                                    | Solutions for discovery                                                                                                    |
|----------------------------------------------------------------------------------------------------|----------------------------------------------------------------------------------------------------|
| Forcite Plus的参数设置                                                                                                    |                                                                                                    |
| <ul> <li><b>Energy 菜单</b></li> <li>力场(Forcefield) Dreiding; Universal; COMPASS26/27;<br/>COMPASS; CVFF; PCFF; PCFF30;<br/>Browse</li> <li>电荷(charges) Use current (默认); 电荷平衡算法(Charge using QEq); Charge using Gasteiger</li> <li>精度(Quality)—加和方法精度</li> <li>加和方法(Summation method) 静电相互作用; 非键相互作用 原子截断(Atom based); 电荷组截断(Group based); Ewald截断</li> </ul> | Forcite Calculation         Setup Energy Job Control         Forcefield:       Universal         Forcefield:       Universal         Forcefield types       More         Calculate automatically       Calculate         Name       Description         Ag1-1       sitver, linea         Ag1-3       actinium, octaheddal, +3         Ag1-4       argon         Ag1-3       actinium, octaheddal, +4         Ag1-4       argon         V       List all forcefield types         Summation method. Atom based       Imit Anti-4         Argon       Cutoff distance:         V       List all forcefield types         Summation method:       Atom based         Calculate automatically       Cutoff distance:         Calculate automatically       Cutoff distance:         Calculate automatically       Buffer widh:       5         Calculate automatically       Buffer widh:       5 |
| 创腾科技有限公司 (NeoTrident Technology Ltd.)                                                                                                    | 创腾科技有限公司                                                                                                    |
|                                                                                                    |                                                                                                    |

![](_page_19_Figure_1.jpeg)

![](_page_19_Figure_2.jpeg)

![](_page_20_Figure_1.jpeg)

![](_page_20_Picture_2.jpeg)

![](_page_21_Figure_1.jpeg)

![](_page_21_Figure_2.jpeg)

![](_page_22_Figure_1.jpeg)

![](_page_22_Figure_2.jpeg)

![](_page_23_Figure_1.jpeg)

![](_page_23_Figure_2.jpeg)

![](_page_24_Figure_1.jpeg)

![](_page_24_Figure_2.jpeg)

![](_page_25_Figure_1.jpeg)

![](_page_25_Figure_2.jpeg)

![](_page_26_Picture_1.jpeg)

![](_page_26_Figure_2.jpeg)

![](_page_27_Picture_1.jpeg)

![](_page_27_Picture_2.jpeg)

| Solutions fo                                                                                                    | r discovery                   |
|----------------------------------------------------------------------------------------------------|-------------------------------|
| Setup Energy       Job Control         Forcefield:       COMPASS         Charges:       Forcefield assigned         Qualty:       More         Summation method |                               |
| 创腾科技有限公司 (NeoTrident Technology Ltd.)                                                                                                    | <b>Deotrident</b><br>创腾科技有限公司 |

|                                                                                                    | Solutions for discovery |
|----------------------------------------------------------------------------------------------------|-------------------------|
| 对优化后的结构进行退火模拟找到低能构型                                                                                                    | cs X                    |
| Setur [Energy] Job Control  <br>Task: Anneal<br>Quality: Medium<br>Guality: Medium<br>Task: Anneal<br>Guality: Medium<br>Task: Anneal<br>Task: Anneal<br>Mid-cycle temperature:<br>Heating ramps per cycle:<br>Dynamics steps per ramp:<br>Total number of steps: 1 | <ul> <li></li></ul>     |
| Geometry optimization Geometry optimization E Optimize after each cycle                                                                                                    | More                    |
| 创腾科技有限公司 (NeoTrident Technology Ltd.)                                                                                                    | Deotrident<br>创腾科技有限公司  |

| 运行动力学计算,平衡结构                                                                                                    | Solutions for discovery                                                                                                    |
|----------------------------------------------------------------------------------------------------|----------------------------------------------------------------------------------------------------|
| Forcite Calculation     ×       Setup     Energy     Job Control       Task:     Dynamics     More       Quality:     Medium     •       Restart     Restart     Append to current trajectory       Restart     Run     Help | Forcite Dynamics       X         Dynamics       Themostat       Barostat       Advanced         Ensemble:       NVT       Initial velocities:       Random         Initial velocities:       Random       Initial velocities:       Random         Temperature:       300.0       K       K         Pressure:       0.0       GPa       GPa         Time step:       1.0       fs       Total simulation time:       5.0       ps         Number of steps:       5000 |
| bigg tand                                                                                                    | <b>Deotrident</b><br>创腾科技有限公司                                                                                                    |

| Solutions for discovery<br>对动力学平衡后的结构进行动力学计算。得到轨迹文件                                                                                                    |                                                                                                    |  |  |
|----------------------------------------------------------------------------------------------------|----------------------------------------------------------------------------------------------------|--|--|
| Forcite Calculation       Setup       Energy       Job Control       Task:       Dynamics       Quality:       Medum       Hestart       Restart       Append to current trajectory       Run | ■ Forcite Dynamics       ■         Dynamics       Themostat         Barostat       Barostat         Advanced       Ensemble:         Intial velocities:       Random •         Temperature:       300.0         K       Pressure:         Total simulation time:       50.0         Number of steps:       5000         Frame output every:       500         Help |  |  |
| 创腾科技有限公司 (NeoTrident Technology 1td.)                                                                                                    | eetrident<br>何随料技有限公司                                                                                                    |  |  |

![](_page_30_Figure_1.jpeg)

![](_page_30_Figure_2.jpeg)

![](_page_31_Figure_1.jpeg)

![](_page_31_Figure_2.jpeg)

![](_page_32_Figure_1.jpeg)

![](_page_32_Figure_2.jpeg)

![](_page_33_Figure_1.jpeg)

![](_page_33_Figure_2.jpeg)

| Solutions for discovery 练习:计算两个聚合物之间的可溶性                                 |                                                                                                    |                                                                                                    |  |  |
|--------------------------------------------------------------------------|----------------------------------------------------------------------------------------------------|----------------------------------------------------------------------------------------------------|--|--|
| <b>4 平衡晶胞</b><br>搭建好的无定型结构存在真空区,因此对搭建好的无定型结构进行能量最小化<br>和MD计算,此过程称之为松弛结构. |                                                                                                    |                                                                                                    |  |  |
| 5进行动力学计算得                                                                | 到 <b>平衡轨迹文件</b>                                                                                                    |                                                                                                    |  |  |
|                                                                          | Forcite Calculation                                                                                                    | Forcite Dynamics                                                                                                    |  |  |
|                                                                          | Setup     Energy     Job Control       Task:     Dynamics     More       Quality:     Medium     Image: Control       Restart     Restart     Append to current trajectory | Dynamics     Thermostal     Barostal     Advanced       Ensemble:     NVE     •       Initial velocities:     Random •       Temperature:     300.0     K       Pressure:     0.0     GPa       Time step:     0.1     fs |  |  |
|                                                                          | RunKelp                                                                                                    | Total simulation time: [0.5] ps<br>Number of steps: 5000                                                                                                    |  |  |
| 加<br>创腾科技有限公司(NeoTrident Technology Ltd.)                                |                                                                                                    |                                                                                                    |  |  |

![](_page_34_Picture_2.jpeg)

|                                                                                                    |                          |                                     |                                     |                                           | <b>N N M</b>                              | •                    |               | Solutio                | ons for c                  | liscovery                 |
|----------------------------------------------------------------------------------------------------|--------------------------|-------------------------------------|-------------------------------------|-------------------------------------------|-------------------------------------------|----------------------|---------------|------------------------|----------------------------|---------------------------|
| 练习:计算                                                                                                    | 两                        | 个                                   | 聚                                   | 合物                                        | 之间的                                       | 的可溶                  | ¥性            |                        |                            |                           |
| 6 得到内聚能密度计算结果                                                                                                    |                          |                                     |                                     |                                           |                                           |                      |               |                        |                            |                           |
| roject                                                                                                    | ×                        |                                     | Α                                   | В                                         | C                                         | D                    | E             | F                      | G                          | Н                         |
| ĵ 🗙 đi 🔯 🔯                                                                                                    |                          |                                     | Frame                               | Structure                                 | Cohesive Energy Density                   | Solubility parameter | Cell volume   | Inter Potential energy | Inter van der Waals energy | Inter Electrostatic energ |
|                                                                                                    | *                        | 1                                   | 1                                   | mubiao - 1                                | 7.304325e+007                             | 8.54653435           | 6.681426e+003 | -70.21026687           | -69.65990919               | -0.5503576                |
| mubiao Forcite Dynamics (2)                                                                                                    |                          | 2                                   | 2                                   | mubiao - 2                                | 6.977830e+007                             | 8.35334081           | 6.681426e+003 | -67.07195117           | -67.48522680               | 0.4132756                 |
| - mubiao.txt<br>- mubiao.txt<br>- status.txt<br>- status.txt<br>- |                          | 3                                   | 3                                   | mubiao - 3                                | 7.153738e+007                             | 8.45797750           | 6.681426e+003 | -68.76280595           | -69.35715250               | 0.5943465                 |
|                                                                                                    |                          | 4                                   | 4                                   | mubiao - 4                                | 7.176731e+007                             | 8.47155865           | 6.681426e+003 | -68.98381084           | -70.01679358               | 1.0329827                 |
|                                                                                                    |                          | 5                                   | 5                                   | mubiao - 5                                | 7.306843e+007                             | 8.54800745           | 6.681426e+003 | -70.23447219           | -71.75430790               | 1.5198357                 |
|                                                                                                    |                          | 6                                   | 6                                   | mubiao - 6                                | 7.237013e+007                             | 8.50706344           | 6.681426e+003 | -69.56325281           | -71.35660594               | 1.7933531                 |
|                                                                                                    |                          | 7                                   | 7                                   | mubiao - 7                                | 7.087217e+007                             | 8.41856082           | 6.681426e+003 | -68.12338914           | -70.02645211               | 1.9030629                 |
| 🗋 mubiao.txt                                                                                                    | Ε                        | 8                                   | 8                                   | mubiao - 8                                | 6.709276e+007                             | 8.19101687           | 6.681426e+003 | -64.49056463           | -65.94566981               | 1.4551051                 |
| inubiao.xtd                                                                                                    |                          | 9                                   | 9                                   | mubiao - 9                                | 7.065288e+007                             | 8.40552691           | 6.681426e+003 | -67.91261041           | -69.27343916               | 1.3608287                 |
| - 22 mubiao - Calculation                                                                                                    |                          | 10                                  | 10                                  | mubiao - 10                               | 6.920565e+007                             | 8.31899311           | 6.681426e+003 | -66.52150528           | -67.87315768               | 1.3516524                 |
| 混合能与共混体系<br>△ <sub>Emix</sub> = φ                                                                                                    | 和约<br>4( <sup>Eco.</sup> | 屯组<br><sup>h</sup> ) <sub>4</sub> + | [分<br>∞ <sub>₿</sub> ( <sup>1</sup> | 的的内<br><sup>3</sup> coh) <sub>8</sub> -(- | ]聚能密月<br><sup>[coh</sup> ] <sub>mix</sub> | 度有关:                 |               |                        |                            |                           |
| <b>φA</b> 和 <b>φB</b> 表示                                                                                                    | 下体.                      | 系中                                  | ¹A <sup>j</sup>                     | 和B的                                       | 本积分数                                      |                      |               |                        |                            | Peotrident                |
| 创腾科技有限公司 ()                                                                                                    | NeoT                     | ride                                | nt 1                                | Fechnolo                                  | ogy Ltd.)                                 |                      |               |                        | 创                          | 腾科技有限公司                   |

![](_page_35_Picture_2.jpeg)

![](_page_36_Picture_1.jpeg)

![](_page_36_Picture_2.jpeg)

![](_page_37_Figure_1.jpeg)

![](_page_37_Figure_2.jpeg)

![](_page_38_Picture_1.jpeg)